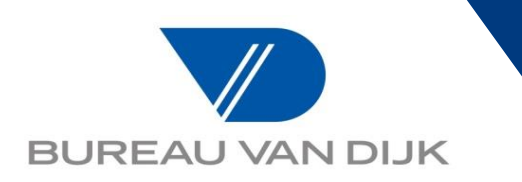

### **MINIGUIDA ORBIS**

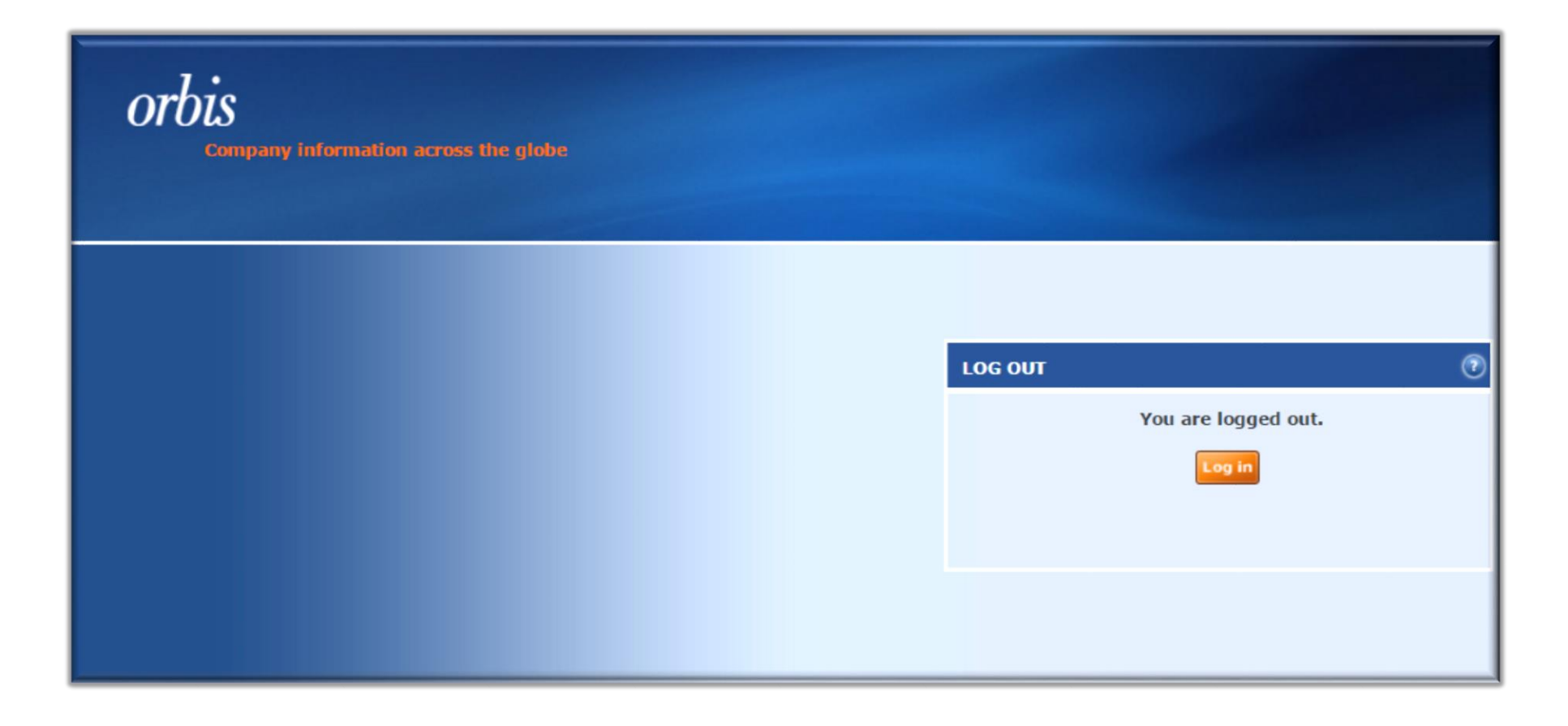

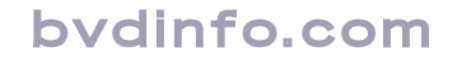

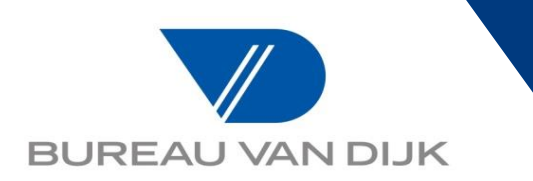

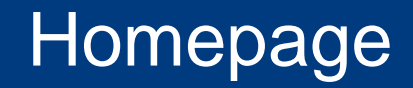

### Dopo aver effettuato il login, si accede alla pagine iniziale, Homepage

| n Home                                                                              |                                                |  |  |  |  |  |  |  |  |
|-------------------------------------------------------------------------------------|------------------------------------------------|--|--|--|--|--|--|--|--|
| 😰 Search 🖫 Saved searches 🙀 Favourites 🥨 History                                    |                                                |  |  |  |  |  |  |  |  |
|                                                                                     |                                                |  |  |  |  |  |  |  |  |
| Grouped view Alphabetical List Difference Find a criterion Enter a search criterion | n                                              |  |  |  |  |  |  |  |  |
| Company name                                                                        | Financial data 🕨                               |  |  |  |  |  |  |  |  |
| Identification numbers >                                                            | Number of employees                            |  |  |  |  |  |  |  |  |
| Status                                                                              | Global ratios                                  |  |  |  |  |  |  |  |  |
| Legal form 🕨                                                                        | Ratings 🕨                                      |  |  |  |  |  |  |  |  |
| Year of incorporation                                                               | Financial strength )                           |  |  |  |  |  |  |  |  |
| Location >                                                                          | National scores >                              |  |  |  |  |  |  |  |  |
| Contact information 🕨                                                               | Accounts type & availability >                 |  |  |  |  |  |  |  |  |
| Industry >                                                                          | Stock data )                                   |  |  |  |  |  |  |  |  |
| Intellectual property >                                                             | Earnings estimates & brokers recommendations > |  |  |  |  |  |  |  |  |
| Directors >                                                                         | Mergers & acquisitions >                       |  |  |  |  |  |  |  |  |
| Auditors & other advisors                                                           | Category of companies )                        |  |  |  |  |  |  |  |  |
| Ownership data 🕨                                                                    | Updated reports >                              |  |  |  |  |  |  |  |  |
| Matches in the LexisNexis WorldCompliance database <b>&gt;</b>                      | Custom data 🕨                                  |  |  |  |  |  |  |  |  |
|                                                                                     | All companies                                  |  |  |  |  |  |  |  |  |

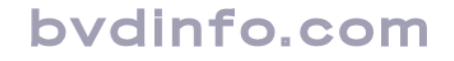

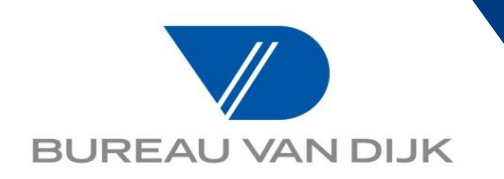

Per effettuare una ricerca di una società in modo rapido è possibile utilizzare il campo sotto indicato inserendo la ragione sociale della company e/o il codice identificativo:

| A new version of orbis is available, click here to try it. |          |        |             |                   |                 |                    |         |  |  |
|------------------------------------------------------------|----------|--------|-------------|-------------------|-----------------|--------------------|---------|--|--|
| Companies                                                  | Contacts | News   | M&A deals   | Industry research | Giobal Reports  | Royalty agreements | Patents |  |  |
| Enter a company name or BvD ID number                      |          |        |             |                   |                 |                    |         |  |  |
| n Nome                                                     |          |        |             |                   |                 |                    |         |  |  |
| 🗩 Search 🔚 Saveu searches 🚔 Tavourites 🥳 History           |          |        |             |                   |                 |                    |         |  |  |
| Grouped                                                    | view 🕢   | Alphab | etical List | 🔊 Find a criteri  | on Enter a sear | ch criterion       |         |  |  |

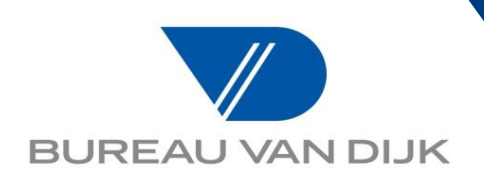

Oppure selezionare tra i filtri di ricerca "Company name" e/o "Identification numbers". Meglio accedere al sottoinsieme "National & IP identification number" inserire il codice e fleggare dal menù a tendina il paese di appartenenza della società da ricercare:

| E Grouped view (A) Alp              | Substical List A Find a criterion Enter a search crit         | erion                                                                                                    |  |  |  |  |  |
|-------------------------------------|---------------------------------------------------------------|----------------------------------------------------------------------------------------------------|--|--|--|--|--|
| Company name                        |                                                               | Financial data >                                                                                                    |  |  |  |  |  |
| Identification numbers >            | BvD iD number                                                 | Number of employees                                                                                                    |  |  |  |  |  |
| Status                              | BvD9 number                                                   | Global ratios                                                                                                    |  |  |  |  |  |
| legal form 🕨                        | National & IP identification numbers                          | Ratings 🕨                                                                                                    |  |  |  |  |  |
| Year of incorporation               | Stock & securities numbers                                    | Financial strength <b>•</b>                                                                                                 |  |  |  |  |  |
| Location <b>&gt;</b>                | All companies with a Legal Entity Identifier (LEI)            | National scores >                                                                                                    |  |  |  |  |  |
| Contact information <b>&gt;</b>     | All companies with a GIIN                                     | Accounts type & availability >                                                                                              |  |  |  |  |  |
| Industry >                          | All companies with a ESCB Monetary Financial                  | Stock data >                                                                                                    |  |  |  |  |  |
| Intellectual property >             | Institution ID                                                | Earnings estimates & brokers recommendations >                                                                              |  |  |  |  |  |
| Directors >                         | All companies with a ESCB Financial Vehicle<br>Corporation ID | Mergers & acquisitions >                                                                                                    |  |  |  |  |  |
| earch on: Italy - Partita IVA       |                                                               |                                                                                                    |  |  |  |  |  |
| Enter one or more numbers sepa      | rated by a comma or a line break and click on "Search"        | 1 selected company                                                                                                    |  |  |  |  |  |
| Maximum number of identifiers : 1,0 | 00,000. (via 'Load from disk')                                | National ID number       Company name         00222620163       FRENI BREMBO - S.P.A. O ANCHE PIU' BREVEMENTE BREMBO S.P.A. |  |  |  |  |  |
|                                     |                                                               |                                                                                                    |  |  |  |  |  |
| 🕏 BUREAU VAN DIJK                   |                                                               | Last data update: 25/15/1001                                                                                                |  |  |  |  |  |

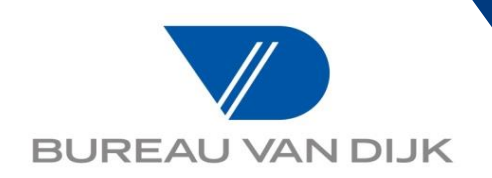

Quando non si conosce né ragione sociale corretta, né codice identificativo, è possibile procedere inserendo l'indirizzo del sito web in questa sezione:

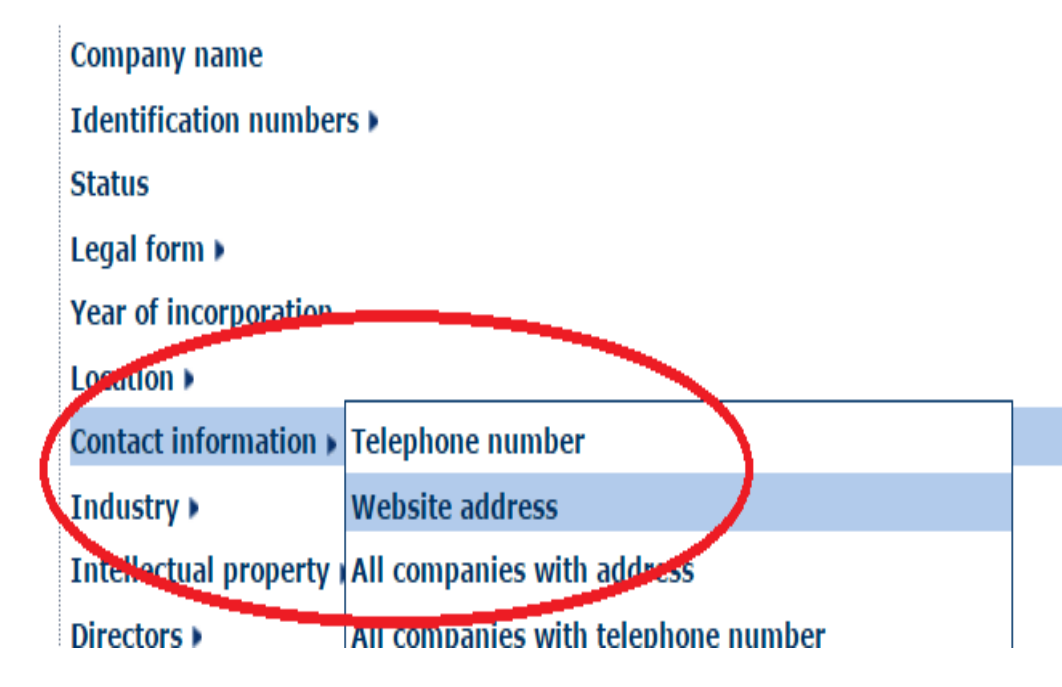

Financial data ) Number of employees Global ratios Ratings ) Financial strength ) National scores ) Accounts type & availability ) Stock data ) Earnings estimates & brokers recommendations Mergers & acquisitions )

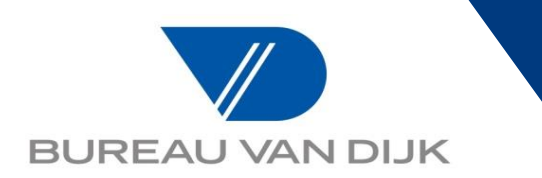

Dopo aver selezionato in Homepage i criteri di ricerca oggetti della analisi (per esempio l'area geografica sotto "Location" oppure il settore merceologico sotto "Industry":

| Company name         |                                        |  |  |  |  |  |
|----------------------|----------------------------------------|--|--|--|--|--|
| Identificat          | ion numbers )                          |  |  |  |  |  |
| Status               |                                        |  |  |  |  |  |
| Legal form           | Legal form 🕨                           |  |  |  |  |  |
| Year of inc          | Year of incorporation                  |  |  |  |  |  |
| Location <b>&gt;</b> | World region/Country/Region in country |  |  |  |  |  |
| Contact inf          | NUTS classification                    |  |  |  |  |  |
| Industry 🕨           | US counties                            |  |  |  |  |  |
| Intellectua          | City                                   |  |  |  |  |  |
| Directors )          | Postcode                               |  |  |  |  |  |

Financial data > Number of employees Global ratios Ratings > Financial strength > National scores > Accounts type & availability > Stock data > Earnings estimates & brokers recommendations >

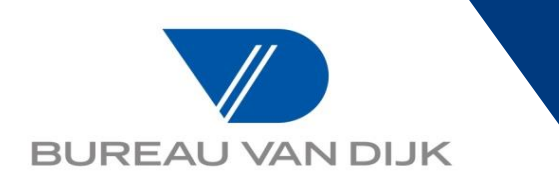

### Per codice di classificazione (Nace, NAICS, US SIC etc)

| Company name                        | Financial data 🕨                             |
|-------------------------------------|----------------------------------------------|
| Identification numbers >            | Number of employees                          |
| Status                              | Global ratios                                |
| Legal form 🕨                        | Ratings 🕨                                    |
| Year of incorporation               | Financial strength <b>&gt;</b>               |
| Location 🕨                          | National scores )                            |
| Contact information >               | Accounts type & availability >               |
| Industry > Textual search           | Stock data )                                 |
| Intellectua Type of entities        | Earnings estimates & brokers recommendations |
| Directors  Industry classifications | Mergers & acquisitions >                     |
| Auditors & Standard peer group      | Category of companies <b>&gt;</b>            |

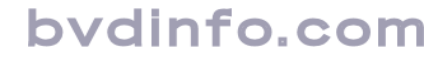

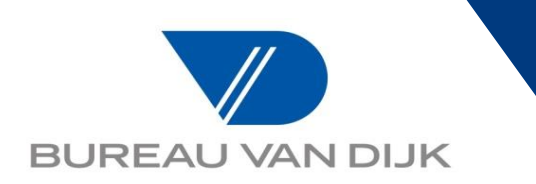

### Controllare gli steps inseriti in questa sezione:

| SEARCH STRATEGY                                                                                                  | 🖥 Save | 🔒 Print 💧  | K Clear all steps |
|----------------------------------------------------------------------------------------------------|--------|------------|-------------------|
|                                                                                                    |        | Step resu  | t Search result   |
| X 🗹 1. All active companies and companies with unknown situation                                                 |        | 175,467,28 | 3 175,467,283     |
| X 🗹 2. World region/Country/Region in country: Italy                                                             |        | 6,599,33   | 5 5,708,123       |
| X 🗹 3. NACE Rev. 2 (Primary codes only): 01 - Crop and animal production, hunting and related service activities |        | 5,445,92   | 4 732,648         |
| Boolean search 1 And 2 And 3 Refresh                                                                             |        | T          | DTAL:732,648      |
| Access relevant deals                                                                                            |        | Viev       | list of results   |

Modificando le formule degli operatori booleani a seconda delle necessità dettate dalla ricerca stessa. Ricordarsi sempre una volta agito sulla formula (And, and not, or etc) di fare un "Refresh".

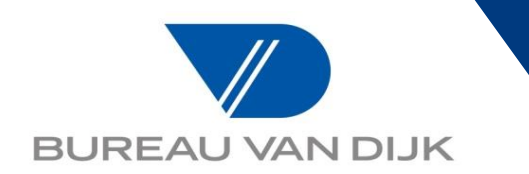

È possibile salvare la ricerca selezionando il "save". La banca dati chiederà se si vuole procedere al salvataggio della strategia (la lista delle società nel tempo potrebbe cambiare, visto l'aggiornamento dei dati settimanale) o dei codici identificativi delle società che rispondono in quel momento ai criteri inseriti (fotografia della lista):

| Save the search strategy<br>Following each data update, the list of companies resulting from your search strategy may differ.                                                                    |  |  |  |  |  |  |  |
|----------------------------------------------------------------------------------------------------|--|--|--|--|--|--|--|
| Save company IDs based on BvD ID numbers (*.bvd)                                                                                                    |  |  |  |  |  |  |  |
| The save company IDs allows you to load systematically the same list of companies without loading your search steps. If companies have been selected in the list, only these ones will be saved. |  |  |  |  |  |  |  |
| <ul> <li>Add selected companies to saved identifiers</li> <li>Finder</li> </ul>                                                                                                    |  |  |  |  |  |  |  |
| Add one or several companies to an existing saved selection of company identifiers.<br>If companies have been selected in the list, only these ones will be added to the company set.            |  |  |  |  |  |  |  |
| Include this file in your alerts                                                                                                    |  |  |  |  |  |  |  |
| Eancel     Enter name:     My Search 6                                                                                                    |  |  |  |  |  |  |  |

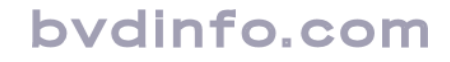

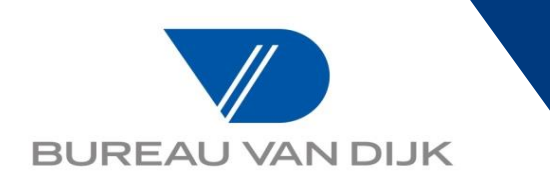

## Salvataggio strategia di ricerca

Le ricerche salvate possono essere ritrovate, se non salvate su disco, in questa sezione che si trova in Homepage

| A Home                                                                                    |                                |  |  |  |
|-------------------------------------------------------------------------------------------|--------------------------------|--|--|--|
| 🔎 Search 🔚 Saved searches 😭 Favourites 🛞 History                                          |                                |  |  |  |
|                                                                                           |                                |  |  |  |
| <b>Grouped view</b> Alphabetical List Signature Find a criterion Enter a search criterion |                                |  |  |  |
| Company name                                                                              | Financial data 🕨               |  |  |  |
| Identification numbers 🕨                                                                  | Number of employees            |  |  |  |
| Status                                                                                    | Global ratios                  |  |  |  |
| Legal form 🕨                                                                              | Ratings 🕨                      |  |  |  |
| Year of incorporation                                                                     | Financial strength 🕨           |  |  |  |
| Location >                                                                                | National scores 🕨              |  |  |  |
| Contact information >                                                                     | Accounts type & availability > |  |  |  |
| Industry >                                                                                | Stock data 🕨                   |  |  |  |

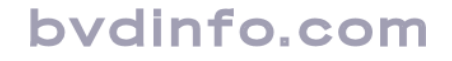

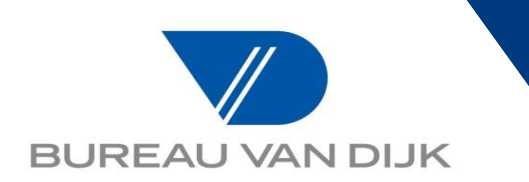

# Una volta costruita la strategia, per visualizzare la lista delle società che rispondono ai criteri di ricerca inseriti selezionare "View list of results"

| 14 4 |                                                                                                    | 1 of | 29306 ▶ ▶                              |                        | 📝 Note                                 | e 🦉 PG        | 🔏 Coli                 | umns 🔓 Save                                                    | 🗙 Delete 🏅                            | 7 Alerts                      | ≚ Export    | Send 🖾    | 8 |
|------|----------------------------------------------------------------------------------------------------|------|----------------------------------------|------------------------|----------------------------------------|---------------|------------------------|----------------------------------------------------------------|---------------------------------------|-------------------------------|-------------|-----------|---|
| Bra  | aranches are displayed in brown, publicly listed companies in green and companies with edited data in blue Modify |      |                                        |                        |                                        |               |                        |                                                                |                                       |                               |             |           |   |
|      |                                                                                                    |      | ¢ EPÉ (37A                             | <b>\$</b> ×            | ×                                      | $\sim$        | $\sim$                 | ★ ×                                                            | ¢ ×                                   | ( <b>\$</b> - <b>X</b>        | \$          |           | 4 |
|      |                                                                                                    |      | Company name                           | Country<br>ISO<br>Code | NACE Rev. 2<br>Core code (4<br>digits) | Cons.<br>code | Last<br>avail.<br>year | Operating<br>revenue<br>(Turnover)<br>th EUR<br>Last avail. yr | Number o<br>employee<br>Last avail. y | f BvD<br>s Indep.<br>r Indic. | GUO - Name  |           |   |
|      |                                                                                                    |      | NAME                                   | CTRYISO                | NACECCOD2                              | CONSC         | LASTYE/                | OPRE                                                           | EMP                                   | L -9427                       | -9100       |           |   |
| 1.   | $\times$ $\Box$                                                                                                   | 4    | Societa' Agricola LA Pellegrina S.P.A. | IT                     | 0147                                   | U1            | 2015                   | 1,011,531                                                      | 34                                    | 2 D                           | ERSEL INVES | TIMENTI S |   |
| 2.   | $\times$                                                                                                    | 2    | Consorzio Casalasco Del Pomodoro S     | IT                     | 0163                                   | U2            | 2015                   | 269,864                                                        | 79                                    | 5 U                           |             |           |   |
| з.   | $\times$                                                                                                    | 4    | Agrintesa Societa' Agricola Cooperati  | IT                     | 0161                                   | U1            | 2015                   | 261,970                                                        | 1,34                                  | 9 U                           |             |           |   |
| 4.   | $\times$                                                                                                    | 2    | Cooperativa Produttori Suini PRO SU    | IT                     | 0146                                   | U1            | 2015                   | 253,534                                                        | 21                                    | 9 U                           |             |           |   |
| 5.   | $\times$                                                                                                    | 1    | Progeo Societa' Cooperativa Agricola   | IT                     | 0161                                   | U2            | 2015                   | 244,849                                                        | 22                                    | 9 U                           |             |           |   |
| 6.   | $\times$                                                                                                    | 2    | Granlatte Societa' Cooperativa Agrico  | IT                     | 0140                                   | U2            | 2015                   | 237,323                                                        | 1                                     | 5 U                           |             |           |   |
| 7    | ¥ 🗆                                                                                                    | -10  | challifant o Therein CD1               | TT                     | 0125                                   | 110           | 2015                   | 224 150                                                        | А                                     |                               |             |           |   |

# Il risultato sarà una lista in "formato excel" la cui impostazione (colonne) può essere scelta dall'utente selezionando le variabili da questa sezione:

| + Show  | / searc                                                                                                    | ch strategy                            |                        |                                        | /             |                        |                                                                |                                          |                         |                  |
|---------|----------------------------------------------------------------------------------------------------|----------------------------------------|------------------------|----------------------------------------|---------------|------------------------|----------------------------------------------------------------|------------------------------------------|-------------------------|------------------|
|         | 1 of                                                                                                    | 29306 🕨                                |                        | 📝 Note                                 | e 🥒 pg        | 🔌 Colu                 | umns 🕞 Sav                                                     | 🗙 Delete 🤵                               | Alerts                  | ≚ Export 🖾 S     |
| Branche | Branches are displayed in brown, publicly listed companies in green and companies with edited data in blue Modify |                                        |                        |                                        |               |                        |                                                                |                                          |                         |                  |
|         |                                                                                                    | ¢ EDÉ ata                              | <b>\$</b> ×            | ×                                      | $\sim$        | ×                      | • ×                                                            | ¢ ×                                      | <b>\$</b> ×             | \$               |
|         |                                                                                                    | Company name                           | Country<br>ISO<br>Code | NACE Rev. 2<br>Core code (4<br>digits) | Cons.<br>code | Last<br>avail.<br>year | Operating<br>revenue<br>(Turnover)<br>th EUR<br>Last avail. yr | Number of<br>employees<br>Last avail. yr | BvD<br>Indep.<br>Indic. | GUO - Name       |
|         |                                                                                                    | NAME                                   | CTRYISO                | NACECCOD2                              | CONSC(        | LASTYE/                | OPRE                                                           | EMPL                                     | -9427                   | -9100            |
| 1. 🗙 🗆  | 1                                                                                                    | Societa' Agricola LA Pellegrina S.P.A. | IT                     | 0147                                   | U1            | 2015                   | 1,011,531                                                      | 342                                      | D                       | ERSEL INVESTIMEN |
| 2. 🗙 🗆  | 3 📝                                                                                                    | Consorzio Casalasco Del Pomodoro S     | IT                     | 0163                                   | U2            | 2015                   | 269,864                                                        | 796                                      | U                       |                  |
| 3. 🗙 🗆  | 1                                                                                                    | Agrintesa Societa' Agricola Cooperati  | IT                     | 0161                                   | U1            | 2015                   | 261,970                                                        | 1,349                                    | U                       |                  |
| 4. 🗙 🗆  | 2                                                                                                    | Cooperativa Produttori Suini PRO SU    | IT                     | 0146                                   | U1            | 2015                   | 253,534                                                        | 219                                      | U                       |                  |
| 5. 🗙 🗆  | 7                                                                                                    | Progeo Societa' Cooperativa Agricola   | IT                     | 0161                                   | U2            | 2015                   | 244,849                                                        | 229                                      | U                       |                  |

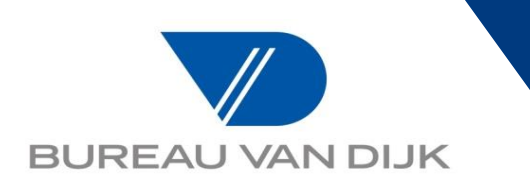

### Formato lista

#### Portandole da sinistra a destra, quindi cliccando su OK:

| Options:                                | Show codes | Your selection:                                                                                                    |
|-----------------------------------------|------------|----------------------------------------------------------------------------------------------------|
| Ibid, language                          |            | Variables                                                                                                    |
| Products & services                     |            |                                                                                                    |
| Company class (for insurance companies) |            |                                                                                                    |
| Specialisation (for banks)              |            |                                                                                                    |
| Description and history                 |            |                                                                                                    |
|                                         |            |                                                                                                    |
|                                         |            |                                                                                                    |
|                                         |            |                                                                                                    |
|                                         |            |                                                                                                    |
| 🕂 🗌 🚺 Finalitial trata                  |            |                                                                                                    |
|                                         |            |                                                                                                    |
|                                         |            |                                                                                                    |
|                                         |            |                                                                                                    |
|                                         |            |                                                                                                    |
| 🖶 🗌 🔚 Segment data                      |            |                                                                                                    |
| Ustomers & competitors                  |            |                                                                                                    |
|                                         | <b>•</b>   | Discourse and the second second secon |
|                                         | P +        | * = Free field 🕜                                                                                                    |
|                                         |            | ** = Any combination of these variables cost only 1 credit per company 👔                                                                                                    |
|                                         |            |                                                                                                    |
|                                         |            | ► <u>Cancel</u> <b>b</b> Enter name : My list 1                                                                                                    |

È possibile nominare e salvare il formato di lista appena creato cliccando sulle icone dei dischetti (a sx salvataggio su disco, a dx salvataggio su server della banca dati).

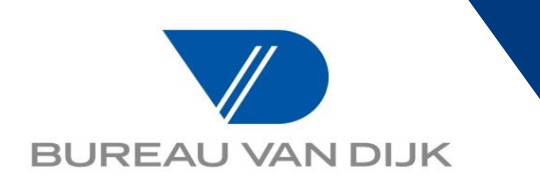

Per ulteriori indicazioni è possibile trovare una guida video al seguente link all'interno di Orbis stesso:

https://help.bvdinfo.com/mergedProjects/68 EN/Tour/Home.htm

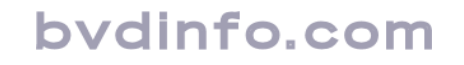